1

2

Inicie sesión en el panel de Profesores

|            | INTERNATIONAL<br>STEM OLYMPIAD |  |
|------------|--------------------------------|--|
| $\bigcirc$ | DET2806 (or e-mail address)    |  |
| 0          | Forgot Password Register Login |  |

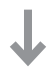

Elija los exámenes que desea pagar haciendo clic en los botones ADD TP CART. Puede elegir y pagar varios exámenes de diferentes alumnos al mismo tiempo.

| INTERNATIONAL<br>STEM OLYMPIAD | Down | nload List |            |                  |            |           |       |             |                  |          |        | Add Stude     |
|--------------------------------|------|------------|------------|------------------|------------|-----------|-------|-------------|------------------|----------|--------|---------------|
| Announcements                  |      | Registered | Student ID | Reference Code * | First Name | Last Name | Grade |             |                  | Applica  | tions  |               |
| My Students                    |      |            |            | K4LMC            | SAMPLE     |           | 7     | Category    | Date             | Language | Fee    | Payment       |
| Payments                       |      |            | DES2815    |                  |            | STUDENT   |       | Mathematics | 04 December 2022 | English  | €20.00 | 🛱 Add To Cart |
| Olympiad Calendar              | 1    | •          |            |                  |            |           |       | Coding      | 06 November 2022 | English  | €25.00 | Add To Cart   |
| My Profile                     |      |            |            |                  |            |           |       | Science     | 04 December 2022 | English  | €20.00 | Add To Cart   |
|                                |      |            |            |                  |            |           |       | Art         | 04 December 2022 | English  | €20.00 | 🔀 Add To Cart |
|                                |      |            |            | PCAN3            | SAMPLE     | STUDENT 2 |       | Category    | Date             | Language | Fee    | Payment       |
|                                | 2    | •          | DES2817    |                  |            |           | 8     | Mathematics | 05 February 2023 | English  | €20.00 | Add To Cart   |
|                                |      |            |            |                  |            |           |       | Coding      | 06 November 2022 | English  | €25.00 | Add To Cart   |
|                                |      |            |            |                  |            |           |       |             |                  |          |        |               |

3

Después de elegir los exámenes que desea pagar, haga clic en el botón CART de abajo.

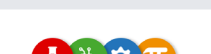

| Announcements     |   | Registered | Student ID | Reference Code * | First Name | Last Name | Grade |             |                  | Applica  | tions  |                    |
|-------------------|---|------------|------------|------------------|------------|-----------|-------|-------------|------------------|----------|--------|--------------------|
| S My Students     |   |            |            |                  | SAMPLE     | STUDENT   |       | Category    | Date             | Language | Fee    | Payment            |
| Payments          |   |            |            | 5 K4LMC          |            |           |       | Mathematics | 04 December 2022 | English  | €20.00 | 前 Remove From Cart |
| Olympiad Calendar | 1 | •          | DES2815    |                  |            |           | 7     | Coding      | 06 November 2022 | English  | €25.00 | 🔀 Add To Cart      |
| ) My Profile      |   |            |            |                  |            |           |       | Science     | 04 December 2022 | English  | €20.00 | Remove From Cart   |
|                   |   |            |            |                  |            |           |       | Art         | 04 December 2022 | English  | €20.00 | Add To Cart        |
|                   |   |            | DE\$2817   | PCAN3            | SAMPLE     | STUDENT 2 |       | Category    | Date             | Language | Fee    | Payment            |
|                   | 2 | •          |            |                  |            |           | 8     | Mathematics | 05 February 2023 | English  | €20.00 | Remove From Cart   |
|                   |   |            |            |                  |            |           |       | Coding      | 06 November 2022 | English  | €25.00 | 前 Remove From Cart |

Marque las casillas para aceptar las 3 condiciones y haga clic en el botón PAY de abajo.

|         | ABOT                                           | Search (                                        | AT          |          |         | ×1      |
|---------|------------------------------------------------|-------------------------------------------------|-------------|----------|---------|---------|
|         | Cart                                           |                                                 |             |          |         | ×       |
|         | Cart details                                   |                                                 |             |          |         |         |
| (9) Ann | STUDENT NAME                                   | EXAM DATE                                       | CATEGORY    | LANGUAGE | FEE     |         |
|         | SAMPLE STUDENT                                 | 04 December 2022                                | Mathematics | English  | €20.00  |         |
| C 010   | SAMPLE STUDENT                                 | 04 December 2022                                | Science     | English  | €20.00  |         |
|         | SAMPLE STUDENT 2                               | 05 February 2023                                | Mathematics | English  | €20.00  |         |
| () My   | SAMPLE STUDENT 2                               | 06 November 2022                                | Coding      | English  | €25.00  |         |
|         |                                                |                                                 |             | Subtotal | €85.00  |         |
|         |                                                |                                                 |             | Discount | - €0.00 |         |
|         |                                                |                                                 |             | Total    | €85.00  |         |
|         |                                                |                                                 |             |          |         |         |
|         | D'ount Code                                    |                                                 |             |          |         | Apply   |
|         |                                                |                                                 |             |          |         |         |
|         | On behalf of my students                       |                                                 |             |          |         |         |
|         | I agree that the application can't be cancele  | d after the payment and there will be no refund |             |          |         |         |
|         | I accept the award and certificate condition   | s                                               |             |          |         |         |
|         | I accept the terms of participation in the STI | EM Olympiad                                     |             |          |         |         |
|         |                                                |                                                 |             |          |         | Pay Pay |
|         |                                                |                                                 |             |          |         | ß       |
|         |                                                |                                                 |             |          |         |         |

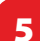

Para proceder al pago, introduzca los datos de su tarjeta de crédito y pulse el botón PAY.

|                                                                                      |        | Pay with ca           | ard                                                                   |        |
|--------------------------------------------------------------------------------------|--------|-----------------------|-----------------------------------------------------------------------|--------|
| Pay STEM Olympiad                                                                    |        | Email                 | sampleteacher@email.eu                                                |        |
| €85.00                                                                               |        | Card information      | 1                                                                     |        |
|                                                                                      |        | 1234 1234 12          | 34 1234 VISA 🚺                                                        | 🔛 🥙    |
| Exam participation fee. Student Code: DES2815.<br>Exam: Mathematics 04 December 2022 | €20.00 | MM / YY               | CVC                                                                   |        |
| Exam participation fee. Student Code: DES2815.<br>Exam: Science 04 December 2022     | €20.00 | Name on card          |                                                                       |        |
| Exam participation fee. Student Code: DES2817.<br>Exam: Mathematics 05 February 2023 | €20.00 | Country or regio      | 'n                                                                    |        |
| Exam participation fee. Student Code: DES2817.<br>Exam: Coding 06 November 2022      | €25.00 | Azerbaijan            |                                                                       | ~      |
|                                                                                      |        | Save my<br>Pay faster | info for secure 1-click checkout<br>on STEM Olympiad and thousands of | sites. |

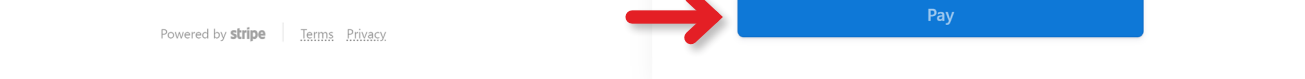

Espere a que finalice el proceso en esta pantalla. No apague ni actualice la página.

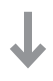

Una vez completado el pago, sus selecciones cambiarán a PAID.

| INTERNATIONAL<br>STEM OLYMPIAD | Down | Iload List |            |                  |            |           |       |             |                  |          |        | Add Stude     |
|--------------------------------|------|------------|------------|------------------|------------|-----------|-------|-------------|------------------|----------|--------|---------------|
| Announcements                  |      | Registered | Student ID | Reference Code * | First Name | Last Name | Grade |             |                  | Applica  | tions  |               |
| 🖉 My Students                  |      |            |            |                  | SAMPLE     |           |       | Category    | Date             | Language | Fee    | Payment       |
| \$ Payments                    |      |            |            |                  |            |           |       | Mathematics | 04 December 2022 | English  | €20.00 | © €20.00 Paid |
| 19 Olympiad Calendar           | 1    | •          | DES2815    | K4LMC            |            | STUDENT   | 7     | Coding      | 06 November 2022 | English  | €25.00 | 🙀 Add To Cart |
| My Profile                     |      |            |            |                  |            |           |       | Science     | 04 December 2022 | English  | €20.00 | © €20.00 Paid |
|                                |      |            |            |                  |            |           |       | Art         | 04 December 2022 | English  | €20.00 | 멅 Add To Cart |
|                                |      |            |            | PCAN3            | SAMPLE     |           |       | Category    | Date             | Language | Fee    | Payment       |
|                                | 2    | •          | DES2817    |                  |            | STUDENT 2 | 8     | Mathematics | 05 February 2023 | English  | €20.00 | © €20.00 Paid |
|                                |      |            |            |                  |            |           |       | Coding      | 06 November 2022 | English  | €25.00 | ⊙ €25.00 Paid |

## Información importante:

- 1. Los exámenes pagados no se pueden cancelar ni reembolsar.
- 2. Problema de pagos duplicados:
  - >> Puede encontrarse con un problema de pago como resultado de Internet, su banco o las acciones que realice en la pantalla de pago. Si se produce algún problema;
    - En primer lugar, compruebe si el dinero ha sido retirado de su cuenta bancaria (o cuenta de tarjeta de crédito). Si no es así, vuelva a intentar el proceso de pago.
    - Si el pago se ha retirado pero no aparece en el panel, póngase en contacto con nosotros a través del formulario de contacto: <u>https://stemolympiad.org/contact.html</u>
    - Si vuelve a pagar por el mismo examen en caso de que el primer pago no aparezca en su pantalla, se le reembolsará el segundo pago una vez deducidos los gastos de transacción.
  - >> Si un profesor y un alumno han realizado cada uno un pago por separado para dos cuentas diferentes que se abrieron en nombre del alumno:
    - El importe del reembolso es de 13 euros para la categoría Codificación y de 15 euros para las categorías Ciencias y Matemáticas.
    - Esto se debe a la pertenencia a Codementum o Brilliant.
- 3. Tenga en cuenta que cada estudiante debe tener una sola cuenta.